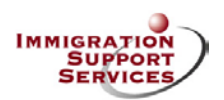

## **New Company Sign Up Instructions**

The following will you walk you through the six steps to electronically open an account and start a visa petition with Immigration Support Services. Should you have any questions during the process, do not hesitate to contact us at 800-437-7313.

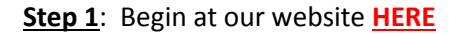

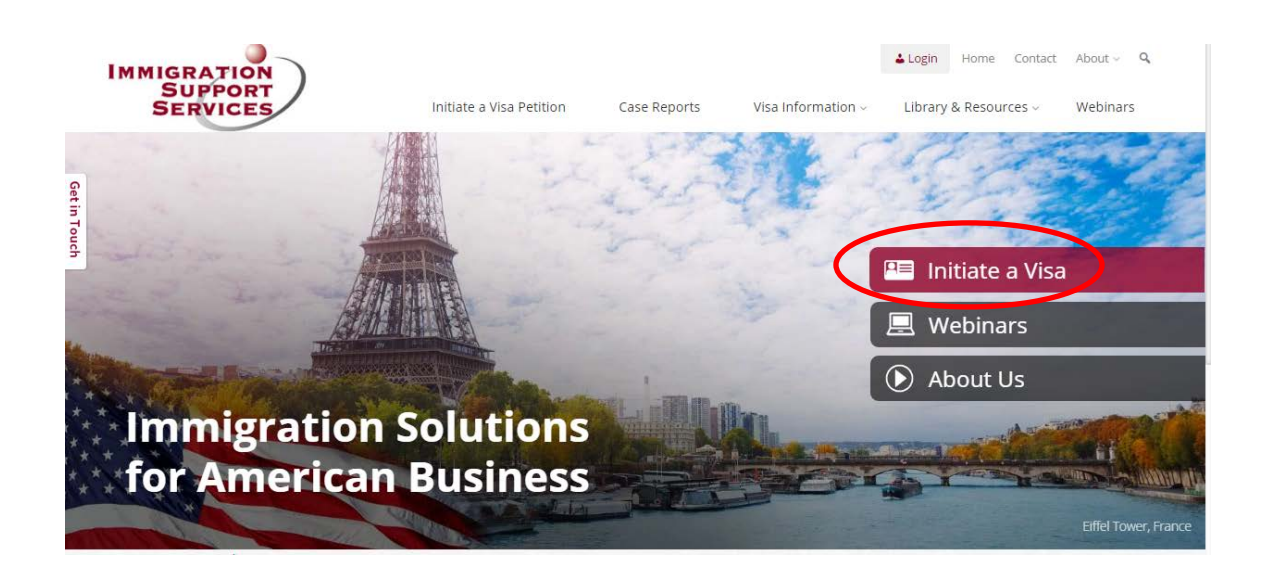

**<u>Step 2</u>**: Open an Account. This step is only necessary the first time you register, if you have completed this please proceed to step 6.

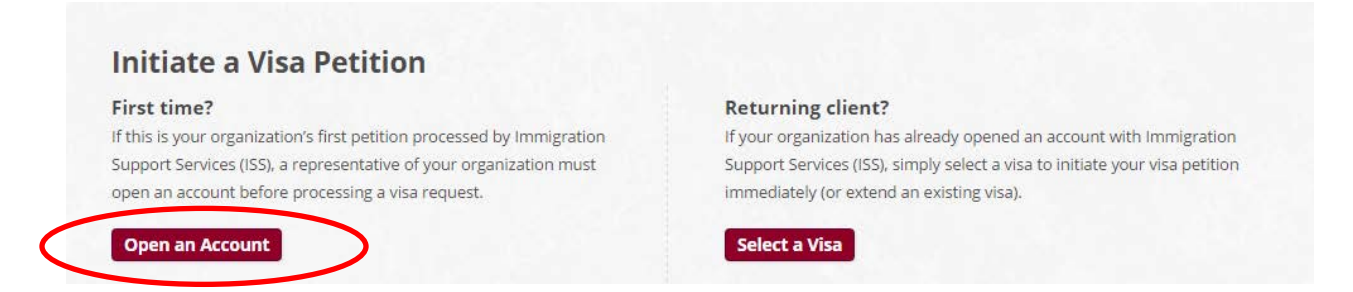

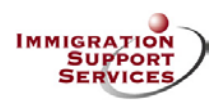

**<u>Step 3</u>**: Basic information and agree to scope of services. PDF version of Scope of Services found <u>HERE</u>.

|                                                                    | Open an Account                                                                                     | - 1. F. S. S.                         | 31 BY 4                          |                |  |
|--------------------------------------------------------------------|----------------------------------------------------------------------------------------------------|---------------------------------------|----------------------------------|----------------|--|
|                                                                    | Fill out your information below to open an accourt                                                  | nt with ISS.                          |                                  |                |  |
|                                                                    | Account setup is completely free.                                                                   | You will incur no financial obligatio | on until you initiate a specific | visa petition. |  |
|                                                                    | All fields with an asterisk (*) are required.                                                       |                                       |                                  |                |  |
|                                                                    | Legal Name of Organization *<br>For Family-based Green Card or for Citizenship, entr                | er "NONE"                             |                                  |                |  |
|                                                                    | Your Name *                                                                                         |                                       |                                  |                |  |
|                                                                    | First                                                                                               | Last                                  |                                  |                |  |
|                                                                    | Your Phone *                                                                                        | Your                                  | Email *                          |                |  |
|                                                                    | Address of Organization *<br>For Family-based Green Card or for Citizenship, ento<br>Street Address | er your address                       |                                  |                |  |
|                                                                    | Address Line 2                                                                                      |                                       |                                  |                |  |
|                                                                    | City                                                                                                | State                                 | e<br>nnsvlvania                  | ZIP Code       |  |
| Be sure to mark<br>the appropriate<br>button for<br>representing a | Scope of Services *                                                                                 | ational or medical institution        |                                  |                |  |
| company.                                                           | I am an individual seeking a Family-based                                                           | to Scope of Services a                | nd Open an Accou                 | nt             |  |

<u>Step 4</u>: After clicking 'Agree' in above screen, you will receive an automated email confirmation representing your agreement to the scope of services.

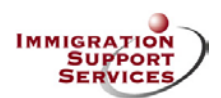

**<u>Step 5</u>**: You are automatically directed to the Company Information page for further information. These details are needed to file petitions and should be answered to the best of your ability. These can be changed internally at a later time should you need to update any of the information.

| Neave complete your company informatic<br>equined.                                                                                                    | en beken. All fields with an asteriok (*) are  |
|----------------------------------------------------------------------------------------------------|------------------------------------------------|
| Legal Name of Organization*                                                                                                    |                                                |
|                                                                                                    |                                                |
| Address of Organization *                                                                                                    |                                                |
| Streat Address                                                                                                    |                                                |
| Address Lang 2                                                                                                    |                                                |
|                                                                                                    |                                                |
| City                                                                                                    | State 20P Code                                 |
|                                                                                                    | Pannsyhamia                                    |
| Federal Employer ID Number*<br>(Required for Department of Labor)                                                                                                    |                                                |
| (e.g. 12-1234567)                                                                                                    |                                                |
| What year was the organization establi                                                                                                    | ished?*                                        |
| If your organization is less than 2 years of                                                                                                    | d, slick here to view additional instructions  |
|                                                                                                    |                                                |
| How many full-time employees in the U                                                                                                    | 157*                                           |
|                                                                                                    |                                                |
| Now many H-18 employees in the US?*                                                                                                    |                                                |
| and the second second second second                                                                                                    |                                                |
|                                                                                                    |                                                |
| what is the gross annual revenue?*                                                                                                    |                                                |
| (with germonicod)                                                                                                    |                                                |
| Tell us about your business<br>Marse describe your business in several s                                                                                                    | amenus, including its products or services and |
| principal markets.                                                                                                    |                                                |
|                                                                                                    |                                                |
|                                                                                                    |                                                |
|                                                                                                    |                                                |
|                                                                                                    |                                                |
| Website of Organization                                                                                                    |                                                |
| Website of Organization                                                                                                    |                                                |
| Website of Organization                                                                                                    |                                                |
| Website of Organization                                                                                                    |                                                |
| Website of Organization<br>Important Information about You<br>Your Full Name *                                                                                                    | ]                                              |
| Website of Organization<br>Important Information about You<br>Your Full Name*                                                                                                    |                                                |
| Website of Organization<br>Important Information about You<br>Your Full Name*<br>Frot Middle                                                                                                    |                                                |
| Website of Organization Important Information about You Your Full Name* Frit Melde Your Title *                                                                                                    |                                                |
| Website of Organization Website of Organization Important Information about You Your Tull Name* Your Tulls Your Title *                                                                                                    | Last                                           |
| Website of Organisation Important Information about You Your Full Name* Your Title * Your Title * Your Title # Your Title #                                                                                                    | Lani.                                          |
| Website of Organization Important Information about You Your Full Name* Your Fills * Your Title * Your Title *                                                                                                    | Last.                                          |
| Website of Organization Important Information about You Your Full Name* Your Fill Name* Your Title * Your Title *                                                                                                    | Last.                                          |
| Website of Organization Important Information about You Your Full Name* Fist Middle Your Title* Your Title* How many vises do you anticipate proc Fisces Setu:                                                                                                    | Last<br>Your Phone Number *                    |
| Website of Organization Important Information about You Your Full Name* Fish Middle Your Title * Your Title * How many vises do you anticipate proc Pinner Select                                                                                                    | Last<br>Vour Phone Number *                    |
| Website of Organisation Important Information about You Your Full Name* Foil Middle Your Title * Your Title * Your Title * Now many vises do you anticipate proc Pinnee Select Quastions or Comments                                                                 | Last<br>Vour Phone Number *<br>                |
| Website of Organization Important Information about You Your Full Name* Foil Middle Your Title *  Your Title *  Now many vises do you anticipate proc Pinner Select Questions or Comments                                                                            | Last<br>Vour Phone Number *                    |
| Website of Organization Important Information about You Your Full Name* Your Full Name* Your Title * Four Title * How many visas do you anticipate proc How many visas do you anticipate proc How many visas do you anticipate proc How select Questions or Comments | Last<br>Vour Phone Number *                    |

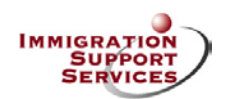

**Step 6:** Once you click Submit Form above, in ~30 seconds you are directed to the following page where you can initiate the specific case you would like to be processed. Each petition type is a short one page form that takes only a moment or two to complete. This gives ISS basic information as well as authorization to begin working on your petition. You will be contacted via email from accounting with an invoice and typically within 2-3 business days you will be contacted personally by your assigned case manager to continue your process. You may use the direct link <u>HERE</u> to visit this page for any subsequent petitions as steps 1-5 only need to be performed for your very first petition.

## Select a Visa What type of visa do you need? If you are not sure, please contact us at 1-800-437-7313, and we will be glad to discuss the specifics with you. **H-1B Visa Petition** Visa Extension "Specialty Occupation" to include dependent H-4. For any non-immigrant (e.g. H-1B or L-1) visa extension only if ISS completed the original or previous petition for this employee. L-1 Visa Petition Green Card Intra-company transfer. Both L-1A-Senior Executive and L-1B Employment-Based Permanent Resident Visa (e.g. EB-1,2,3). For "Specialized Knowledge." Family-Based Green Cards please select the Family Green Card. **All Other Visa Petitions Citizenship Petition** All other visa classifications not listed above. Naturalization application for current Green Card holders. H-2B Visa Petition Family Green Card Green Card based on a family relationship (e.g. spouse, minor child). Temporary Worker (duration less than one-year). ISS prepares Family-Based Permanent Resident Visa petitions only for existing employment-based clients.

Thank you for your confidence in Immigration Support Services, we look forward to serving your immigration needs.